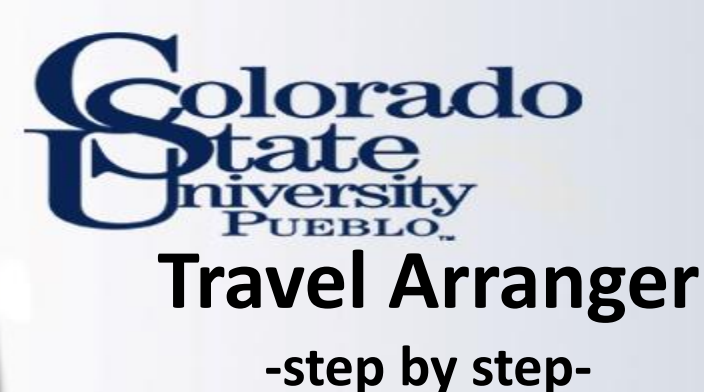

- Allows Arranger to add and remove travelers
- Authority can be delegated to prepare TA and TR documents
- Travelers can be assigned or removed by Arranger
- Located on Main Menu
  - Transactions
  - Travel => Travel Arranger

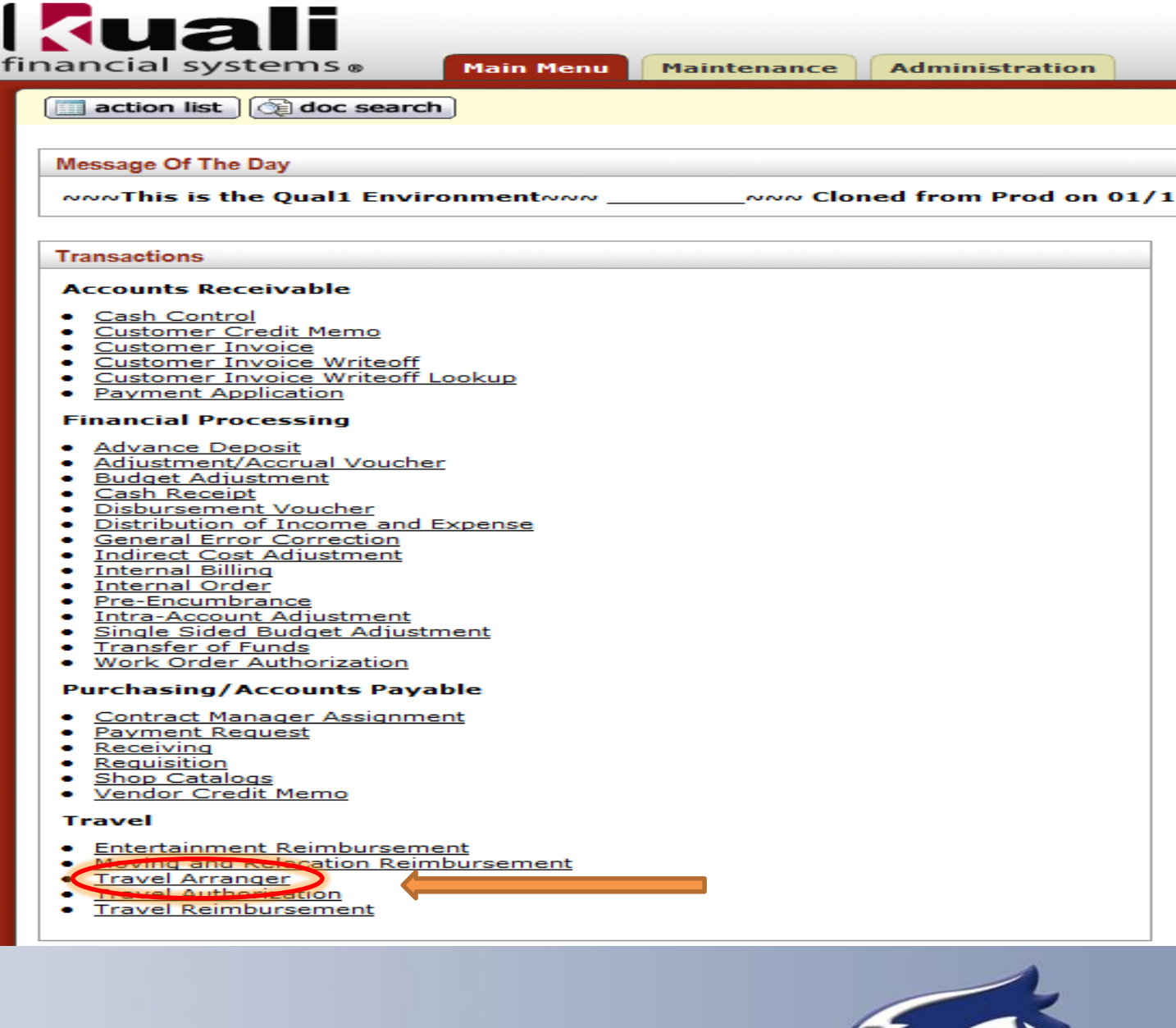

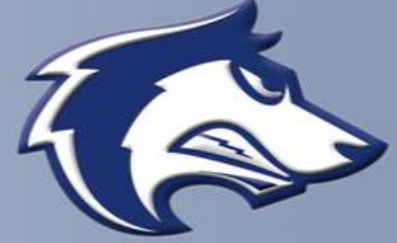

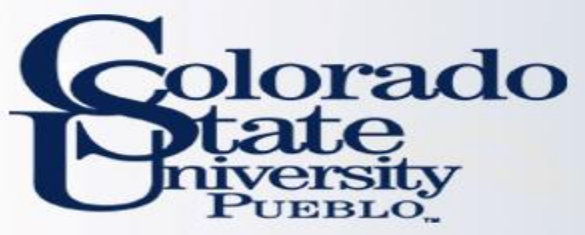

## **Travel Arranger**

-step by step-

- **Document Overview**
- Information in the Description and Explanation Field should be entered.

## Traveler Section

- Magnifying glass can be used for traveler lookup.
  - This will redirect to the TEM Profile screen and will import all necessary traveler information.
- Edit Request
- By checking applicable boxes, authority can be delegated to Arranger to:
  - Resign as arranger for traveler
  - Request to become arranger for TA, TR documents or both by selecting Primary Arranger box

| n list 🔯 doc search                   |                                  | Logged in User:                                                                                                    |
|---------------------------------------|----------------------------------|----------------------------------------------------------------------------------------------------|
| rranger ?                             | Isnowhit@colostate.edu is in use |                                                                                                    |
| Document Overview                     | ▼ hide                           | \                                                                                                    |
| Document Overview                     | _                                |                                                                                                    |
|                                       | * Description:                   |                                                                                                    |
| Organization D                        | Document Number:                 |                                                                                                    |
| Traveler Section                      | ▼ hide                           | λ                                                                                                    |
| Traveler                              | _                                | $\frown$                                                                                                    |
| Traveler Lookup:                      |                                  |                                                                                                    |
| Edit Request                          | ▼ hide                           |                                                                                                    |
| Edit Request                          |                                  |                                                                                                    |
| Notification to resign from arranger: |                                  |                                                                                                    |
|                                       |                                  | Please delegate authority to initiate the trave<br>authorization for your trip.                                           |
| Request to become an arranger:        |                                  | Please delegate authority to initiate the trave<br>Reimbursement, Entertainment and Relocatio<br>documents for your trip. |
|                                       |                                  | Primary Arranger                                                                                                    |
| Ad Hoc Recipients                     | ▶ show                           | λ                                                                                                    |
|                                       |                                  | )                                                                                                    |